## V-CUBE 自宅学習版オンラインレッスンのご案内 2019年度中学1年生・高校1年生(高校入学生)

**Step1**:準備編・・・・・P2

**Step2**: 会員登録・・・・P3

**Step3**: レッスン予約・・・P4~P6

(1)トライアルレッスン予約・・・P4.5(2)通常レッスン予約・・・P6

**Step4**: レッスンを受講する・・・P7~P9

その他注意事項・・・P10

FAQ(よくあるお問い合わせ)・・・P11

# Step1:事前準備 ~レッスン受講前に必要なもの~

(1) 機材と環境の事前確認

産経オンライン英会話をご利用頂くためには、まずは機材環境として以下2点が必要です。

・インターネットに繋がる環境がある(通信環境+PC・iPad・タブレットなどのデバイス) ・上記PCやタブレットには、カメラ、マイク機能がある。 (ない場合は、Webカメラ、ヘッドセットなどが必要) まずは、上記条件を満たしているかをご確認ください。

※skypeは不要です。

#### ※注意

オンライン英会話は動画でかつ、リアルタイムで会話する特性上、かなりの通信量を使用します。

高速な回線が必要不可欠です。

ご自宅でのご利用の場合は、光回線や各携帯&通信会社の4Gプランの契約が必要です。事前にご家庭で契約及びご準備ください。 また携帯会社のものはパケット量が多く必要です。よく携帯会社が提供している「ウルトラギガパック」などを、契約するようにしてください。

(2) V-CUBEアプリ 事前に以下のURLへアクセスし、「V-CUBE ミーティング 5」のインストールをお願いいたします。 https://cc.vcube.com/services/download/flow.php

| iPad・タブレット                                        |                                                | PC                                                                 |                                                                               | Мас                                                                                                    |                                                                                                   |  |
|---------------------------------------------------|------------------------------------------------|--------------------------------------------------------------------|-------------------------------------------------------------------------------|----------------------------------------------------------------------------------------------------|---------------------------------------------------------------------------------------------------|--|
| モバイルで利用する                                         |                                                | Windowsでのご利用                                                       |                                                                               | <br>Macでのご利用                                                                                                  |                                                                                                   |  |
| 5<br>- Cite and a<br>- Cite and a                 | 5<br>Film Amerika<br>Internet                  | VcubeMeeting5_strup.exe                                            |                                                                               | VICE IN PROPERTY AND AND AND AND AND AND AND AND AND AND                                                      | へんし思 ミーティング 5.mp* はインターネットか<br>らダウンロードされたアブリケーションです。<br>限いてもよるしいですか?<br>■ ■ ■ ■ ■ ■ ■ ■ ■ ■ ■ ■ ■ |  |
| iOSアプリをダウンロード                                     | Androidアプリをダウンロード                              |                                                                    | N 🔜 🔜 📩 📼 🔶 🖬 🔁 🖞                                                             | 1.アプリをダウンロード、起動させます                                                                                           | 2.アプリはメニューバーに常駐します                                                                                |  |
| 下記のバナーをクリックするとiTunesが立ち上<br>がりますのでそこからアプリをダウンロードし | 下記のバナーをクリックしGoogle Playからア<br>プリをインストールしてください。 | 1.アプリをインストールします                                                    | 2.アプリを起動させます                                                                  | ダウンロードしたアプリのアイコンをアプリケ                                                                                         | 初回起動時に上記の警告が表示される場合があ                                                                             |  |
| てください。<br>あらかじめiTunesのインストールが必要です。                | ► Google play<br>で年に入れよう                       | ダウンロードしたファイルをダブルクリックし<br>て実行します。手順に沿ってインストールしま<br>す。<br>アプリをダウンロード | インストール完了後、アプリは自動で起動しま<br>す。<br>このアプリはWindowsへのログイン時に起動<br>し、タスクバーの通知領域に常駐します。 | <ul> <li>ーションスイルジェトマングし、ダブルグジックでアプリを起動させます。</li> <li>次回以降、Macへのログイン時に自動で起動します。</li> <li>アプリをダウンロード</li> </ul> | シェッル「開く」 をクリックしてくたさい。<br>アプリ起動後はメニューバーに常駐します。                                                     |  |

# Step2:会員登録をする

①学校専用の会員登録URLへアクセス

#### 学校専用登録URL:

(2019年度中学1年生)

<u>https://learning.sankei.co.jp/join/form?corp=2019\_KJ2J1</u> (2019年度高校1年生)※高校入学生

https://learning.sankei.co.jp/join/form?corp=2019\_KJ2H1

#### <u>必ず学校専用登録URLを利用して会員登録を行ってください。</u> <u>一般会員登録URLで登録すると希望する学校専用コースの</u> ご案内が出来かねますのでご注意ください

②無料会員登録ページ上で全ての項目を入力 ※右図を参照

③確認画面へ進む※右図を参照

確認画面で登録情報を確認後、「送信する」をクリック。 送信後、登録したメールアドレスへ確認メールが 送信されるので、受信したメールのURLをクリックし 登録を完了する。

## 受信したメールのURLをクリックするまで登録完了 となりませんのでご注意ください

※②③無料会員登録入力・確認画面サンプル

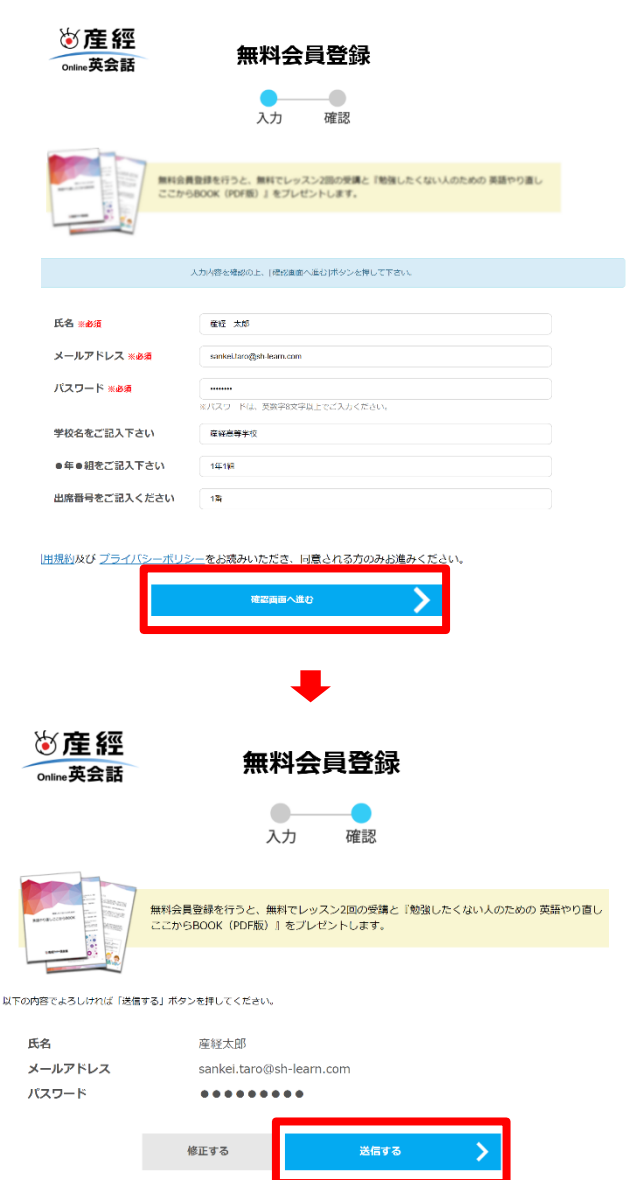

送信後、確認メールが送信されますので、<mark>受信したメールのURLをクリックして登録を完了し</mark>てください。

## Step3:レッスン予約 (1)トライアルレッスン予約

## ①会員ログイン後マイページトップへアクセス

| 初めての方へ        | 料金プラン      | カリキュラム教材      | 講師一覧 | 予約状況 | よくある質問 |
|---------------|------------|---------------|------|------|--------|
| 産経オンライン英会話トップ | ・ログイン      |               |      |      |        |
|               |            | 会員口グ          | ブイン  |      |        |
|               |            |               |      |      |        |
|               |            |               |      |      |        |
| メールアドレ        | レスとパスワードを入 | カしてログインしてください | ۱.   |      |        |
| メールアドレ        | 77         |               |      |      |        |
| パスワード         |            |               |      |      |        |
|               |            | ወクィ           | > >  |      |        |
|               |            |               |      |      |        |

#### ②トライアルチケット枠内「**チケットで予約する」**をクリック ※トライアルチケットは無料で2枚付与されております。

| トライアルチ      | ケット                                                                             | 2枚のチケットがあります。                                                                                                    | チケットで予約する 🕥     |
|-------------|---------------------------------------------------------------------------------|----------------------------------------------------------------------------------------------------|-----------------|
|             |                                                                                 |                                                                                                    |                 |
| 体験レッスン      | 用教材                                                                             | 休憩レッスン用の教材を用意いたしました。<br>テキストは2種類ございますので、ご希望の教材をご予約の際にご指定くださ<br>い。                                                                                              | 体験レッスン用の教材をみる 📎 |
| ③プロ<br>※ご回行 | ]フィ-<br>答内容(i                                                                   | →<br>ールを入力する<br>はレッスンの内容の参考としてご活用:                                                                                                    | させていただきます       |
|             |                                                                                 | プロフィール                                                                                                    |                 |
|             |                                                                                 |                                                                                                    |                 |
|             | レッスンをご予約いた<br>あなたの職業について                                                        | だいく前に関サなアンケートにご協力ください。<br>当てはまるものをお答えください<br>~                                                                                                    |                 |
|             | あなたのお勧め先での                                                                      | D相様をお答えください                                                                                                    |                 |
|             | -                                                                               | •)                                                                                                    |                 |
|             | 英語を学習する目的を                                                                      | 教えてください                                                                                                    |                 |
|             | <ul> <li>自己警発のため</li> <li>フライベートで</li> <li>社内での実動・)</li> <li>国内大学院など</li> </ul> | □無料剤でのため □ 仕事で改善を使用している。または銘く使用する予定があるため<br>利用人の友人と交流が濃めんため □ 信息的に募集を受った(1事に就くため<br>用値・344(1)(素料が必要なため □ □ - キング示リテー・応用面子・赤子面子のため □ 正規面子のため<br>温率のため □ 二酸塩の(1) |                 |

□ 文法 □ 発台 □ リスニング □ リーディング □ ライティング □ ボキャブラリー □ くの他

語のどの分野を勉強したいですか

④トライアルチケットで日程・講師を選択・予約する

希望の時間帯・講師を検索。「予約する」をクリック。

|                                                                                           |                    | V                                                                                                    | ッスンマ和       | J              |             |               |   |
|-------------------------------------------------------------------------------------------|--------------------|----------------------------------------------------------------------------------------------------|-------------|----------------|-------------|---------------|---|
| 条件を指定<br>制体語としてログ                                                                         | して検索<br>行う調整をあっていま | す。<br>の在地説師のプロフィールを                                                                                      | 関連いただけます。   |                |             |               |   |
| 24 日<br>(日)                                                                               | 25 日<br>(月)        | 26 日<br>(火)                                                                                              | 27 日<br>(水) | 28 日<br>(木)    | 29 H<br>(金) | 30 H<br>(±)   |   |
| レッスン時間                                                                                    | 17.03              |                                                                                                    |             | ~              |             |               |   |
| (生形)                                                                                      | 増先しない              | - 4                                                                                                    | BELSI       | v ~ 18         | ຍບສະບ       |               |   |
| 日本語レベル                                                                                    | 87080              | ₹ G                                                                                                    | CAT STOR    | •              | 講師歴 指すしぬ    | •             |   |
| お気に入り講師                                                                                   | □ お気に入り増師かり        | 5)途駅                                                                                                    |             |                |             |               |   |
| もっと詳しい検索                                                                                  | 条件を表示              | ~                                                                                                    |             |                |             |               |   |
|                                                                                           |                    | <u>ح</u> 0%                                                                                              | 件で検索する (    | a              |             |               |   |
|                                                                                           |                    |                                                                                                    | -           |                |             |               |   |
|                                                                                           |                    |                                                                                                    | ╇           |                |             |               |   |
|                                                                                           |                    |                                                                                                    |             |                |             |               |   |
|                                                                                           |                    |                                                                                                    |             |                |             |               |   |
|                                                                                           |                    |                                                                                                    |             |                |             |               |   |
| 港的                                                                                        | FΛ                 | 港師                                                                                                    |             | 謹慎             | ic          | 港師            |   |
| 講師                                                                                        | ĪΑ                 | 講師                                                                                                    | B           | 講師             | iC          | 講師            | D |
| 講師                                                                                        | ĪΑ                 | 講師                                                                                                    | в           | 講師             | iC          | 講師            | D |
| 講師                                                                                        | βA                 | 講師                                                                                                    | в           | 講師             | īC          | 講師            | D |
| 講師                                                                                        | βA                 | 講師                                                                                                    | в           | 講師             | iC          | 講師            | D |
| <b>講</b> 的                                                                                | βA                 | 講師                                                                                                    | В           | 講師             | īC          | 講師            | D |
| <b>講師</b><br>                                                                             | βA                 | 講師                                                                                                    | B           | 講師             | īC          | 講師            | D |
| <b>講師</b><br>                                                                             | βA                 | <b>講師</b> (                                                                                              | B           | <b>講師</b>      | īC          | 講師            | D |
| <b>講師</b><br>*****<br>****                                                                | <b>FA</b>          | <b>講師</b> (                                                                                              | B           | 講師             | iC          | <b>講師</b>     | D |
| <b>講師</b><br>                                                                             | <b>FA</b>          | <b>講師</b> (                                                                                              | B           | <b>講</b> 師     | iC          | <b>講師</b>     | D |
| <b>講師</b><br>                                                                             | <b>FA</b>          | <b>講師</b> (<br>                                                                                          | B           | <b>講</b> 師<br> | iC          | <b>講師</b><br> | D |
| <b>講師</b><br>                                                                             | <b>FA</b>          | <b>講師</b><br>                                                                                            | B           | <b>講</b> 的<br> | iC          | <b>講師</b><br> | D |
| <b>講師</b><br>マスン<br>レマスン<br>・<br>・<br>・<br>・<br>・<br>・<br>・<br>・                          | FA                 | <b>講師</b><br>                                                                                            | B           | <b>講</b> 的<br> | iC          | <b>講師</b><br> | D |
| <b>講師</b><br>マスン<br>レマスン<br>ロマスン<br>・<br>・<br>・<br>・<br>・<br>・<br>・<br>・<br>・             | <b>FA</b>          | <b>講師</b><br>                                                                                            | B           | <b>講</b> 的<br> | iC          | <b>講師</b><br> | D |
| <b>講師</b><br>マスン<br>レマスン<br>こ<br>・<br>・<br>・<br>・<br>・<br>・<br>・<br>・<br>・<br>・<br>・<br>・ | FA                 | <b>講師</b><br>                                                                                            | B           | <b>講</b> 的<br> | iC          | <b>講師</b><br> | D |
| <b>講師</b><br>マヌスン<br>レマスン<br>-<br>・<br>・<br>・<br>・<br>・<br>・<br>・<br>・                    | FA                 | <b>講師</b><br>-<br>-<br>-<br>-<br>-<br>-<br>-<br>-<br>-<br>-<br>-<br>-<br>-<br>-<br>-<br>-<br>-<br>-<br>- | B           | <b>講師</b><br>  | iC          | <b>講師</b><br> | D |
| <b>講師</b><br>                                                                             | FA                 | <b>講師</b><br>-<br>-<br>-<br>-<br>-<br>-<br>-<br>-<br>-<br>-<br>-<br>-<br>-<br>-<br>-<br>-<br>-<br>-<br>- | B           | <b>講師</b><br>  | iC          | <b>講師</b><br> | D |

# Step3: (1)トライアルレッスンの予約

## ⑤テキストレッスンを選択する

※下図を参考にトライアルテキストの選択→(1)(2) (トライアルA・トライアルBのどちらかを選択する)

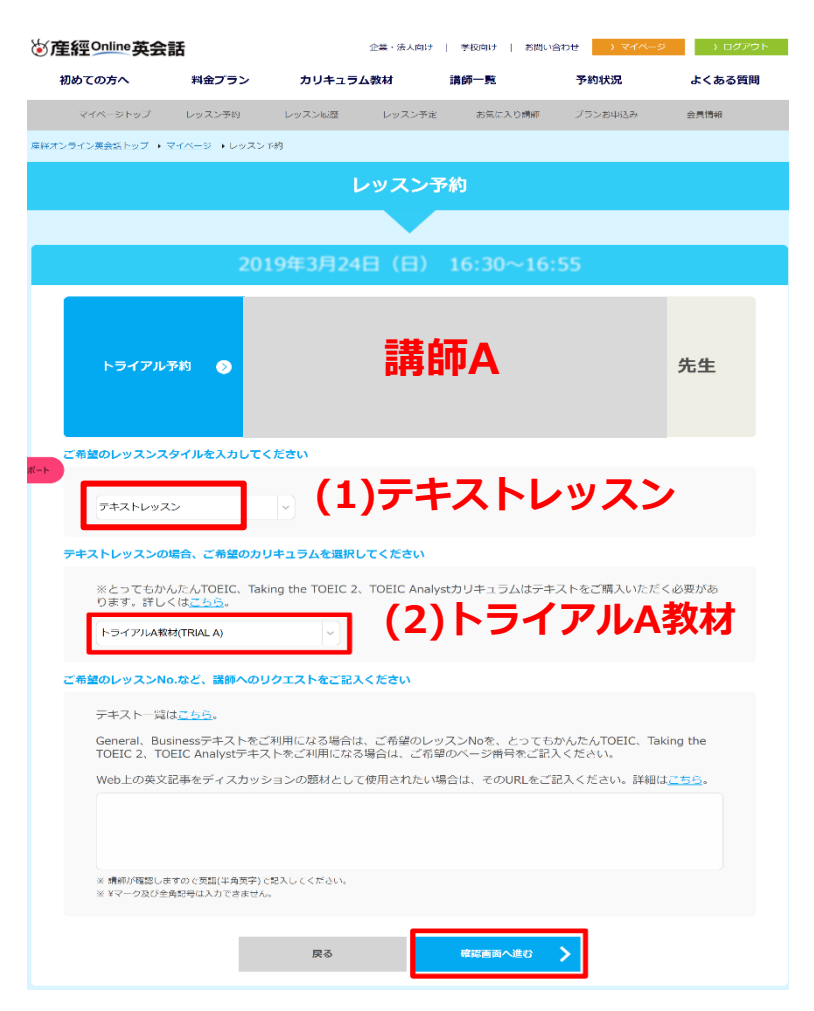

トライアルレッスン教材の選び方 マイページトップより「体験レッスン用の教材を見る」クリック。 テキストをダウンロードしてご活用ください。

| <b>本験レッスン用教材</b><br>デキ:<br>い。                                                                         | レッスン用の教材を用意いたしました<br>ストは2種類ございますので、ご希望                                        | と。<br>の教材をご予約の際にご指定くださ 体験レ                                                                                                    | ッスン用の教材をみる 🔊                                                                                                    |
|----------------------------------------------------------------------------------------------------|-------------------------------------------------------------------------------|----------------------------------------------------------------------------------------------------|----------------------------------------------------------------------------------------------------|
|                                                                                                    |                                                                               |                                                                                                    |                                                                                                    |
| TRIAL A                                                                                               | Getting Started<br>はじめに                                                       | TRIAL B                                                                                                    | Getting Started<br>はじめに                                                                                                    |
| 1 PHRASE OF THE DAY                                                                                   |                                                                               | 1 PHRASE OF THE DAY                                                                                                    |                                                                                                    |
| I can hear vou c                                                                                      | learly.                                                                       | Let me introduce m                                                                                                    | yself.                                                                                                    |
| はっきり聞こえます。                                                                                            |                                                                               | 自己紹介させてください。                                                                                                    |                                                                                                    |
| 2 SITUATION<br>You and your futor are starting your first lesson.<br>あなたと完全は最初のレッスンと知めるところです。         |                                                                               | 2 SJTUATION<br>You and your futor are starting your first lesson.<br>あなたと先生に変形のレッスンを始めるとこちです。                                                 | Jen (                                                                                                    |
| 3 PIALOGUE<br>Directions: First repeat after your tutor and then pro<br>展示: 先生の意に使いての変に完成。それぞれの数を修算して | actice each role.                                                             | 3 DIAL OGUE<br>Directions: First repeat after your tutor and then practice each<br>成語: 大型の彼ら続いていな話と意、それぞれの文化目前にあるによう。                         | role.                                                                                                    |
| Tutor: Hello. Can you hear me?                                                                        | 先生:<br>もしもし。聞こえますか?                                                           | Tutor: Hi there. How are you doing today? I'm Shar an<br>am your tutor for today.                                                             | d I 55:<br>                                                                                                    |
| You : Yes. I can hear you clearl                                                                      | みなた:<br>はい、はっきり聞こえます。聞こ<br>えますか?                                              | You : Hello. I am fine. I am Jun.                                                                                                    | あなた。<br>こんにちは、安然です。私はジェンです。                                                                                                    |
| Tutor: Yes. Hi, my name is Donr<br>be your tutor today. How<br>today?                                 | na. I will 先生<br>はい、こんにちは、私の名称はド<br>ナです、私が中日のあなたの先<br>オ are you 生です、今日は天気ですか? | Tutor: Let me introduce myself. I am from the Philipy<br>I live in Passay eity in Manila. Thave 2 sisters.<br>have a dog and a cat. Let's sec | intes. 高大市高級金融でCNAU、私はスペルン市<br>日 かです。ムロマークカバタイ曲ではんでい<br>かて、ムロンマクカバタイ曲ではんでい<br>かて、ムロンズクカバタイ曲ではんでい<br>なく、ストの対応がった。大和時からい<br>一番ののと、ネッサークンが分かて、ユール<br>のです。<br>なく、ためたいので、今日にあるたた<br>ローマンズクランストレーマンドであ、ありた<br>なく、 |
| You : Fine.                                                                                           | あなた。<br>元気です。                                                                 | You : Ok. I am from Japan. I live in Hokkaido. I like<br>go to hot springs and travel. I like English!                                        | あなた<br>はい、私は日本日本やり、私は土地選手に付<br>んでいます、私は進品に行くのと執行が好<br>きです。私は失意が好きです。                                                                                                    |
| Tutor: Great. Me too! Is this you<br>English lesson?                                                  | 先生<br>すばらしい。私も元気です。これ<br>はあなたの初めてのレッスンで<br>すか?                                | <b>Tutor:</b> Well, that is good to hear. Do you need to learn<br>English for any specific reason?                                            | 貴生:<br>あら、それはよかったです。何か時に昭曲が<br>高って英語を形成する必まがあるのです<br>か?                                                                                                    |
| 4 VOCABULARY                                                                                          |                                                                               |                                                                                                    |                                                                                                    |
| Directions: First repeat after your tutor and th<br>課題: 先生の後に続いてくり返した後、今歳はひとりで書                       | nen read aloud by yourself.                                                   | Directions: First repeat after your tutor and then read alo<br>説明: 先生の後に続いてくりました後、今夜はひとりであきしてみましょう                                            | ud by yourself.                                                                                                    |
| tutor 講師<br>clearly はっきりと                                                                             | near 図こえる<br>Creature ICI STIT Sumar Name Larreng Co. U.S.                    | surf the internet ホットサーフィンをする                                                                                                    | pecific 特定の<br>eason 理由<br>Competing 2012 Series Devents Co. Lab                                                                                                    |

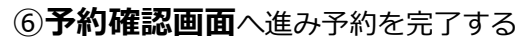

# Step3: (2)チケットレッスン予約

## ①会員ログイン後マイページトップへアクセス

## ②振替チケット枠内「**チケットで予約する」**をクリック

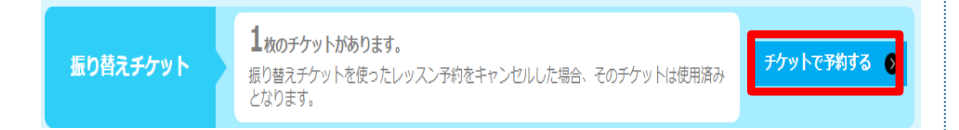

#### ※チケットは学校指定の枚数で付与いたします。 登録時に一括で付与致しますので年度を通してのご受講でご利用ください。

③振替チケットで日程・講師を選択・予約する 希望の時間帯・講師を検索。「**予約する」**をクリック。

<u>P4の④と同じフローで講師選択までお進みください。</u>

#### ④テキストレッスンを選択する

| 振り替えチケット予約 📀                                                                                                    | 先生                         |
|----------------------------------------------------------------------------------------------------|----------------------------|
| ご希望のレッスンスタイルを入力してください                                                                                                    |                            |
| 「テキストレッスン (1)テキストレッスン                                                                                                    |                            |
| テキストレッスンの場合、ご希望のカリキュラムを選択してください                                                                                                    |                            |
| ※とってもかんたOEIC、Taking the TOEIC 2、TOEIC Analystカリキュラムはテキストをご購入いただります。詳しくは <u>こちら</u> 。          日常英会話初級(A1 General)          (2)テキストの種類                                                                                                    | く必要があ                      |
| ご希望のレッスンNo.など、講師へのリクエストをご記入ください                                                                                                    |                            |
| テキストー覧は <u>ごちら</u> 。<br>General、Businessテキストをご利用になる場合は、ご希望のレッスンNoを、とってもかんたんTOEIC、Tal<br>TOEIC 2、TOEIC Analystテキストをご利用になる場合は、ご希望のページ番号をご記入ください。<br>Web Lの英文記事をディスカッションの題材として使用されたい場合は、そのURLをご記入ください。詳細に<br>No.1<br>(3) テキストレッスン番号<br>* 編励が確認しますので英語(半角英字)で記入してください。<br>* ¥マーク及び全角記号はふ力できません。 | king the<br>ま <u>こちら</u> 。 |
|                                                                                                    |                            |

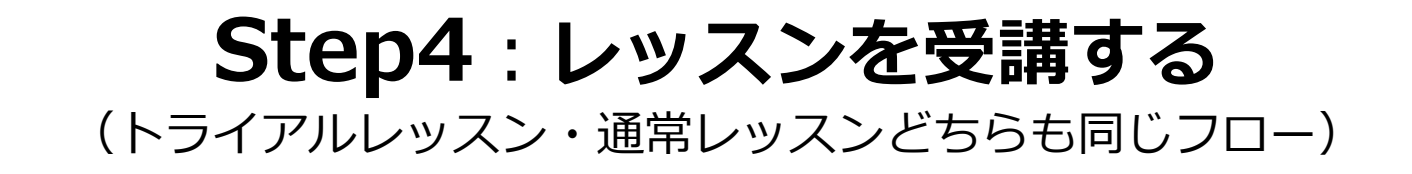

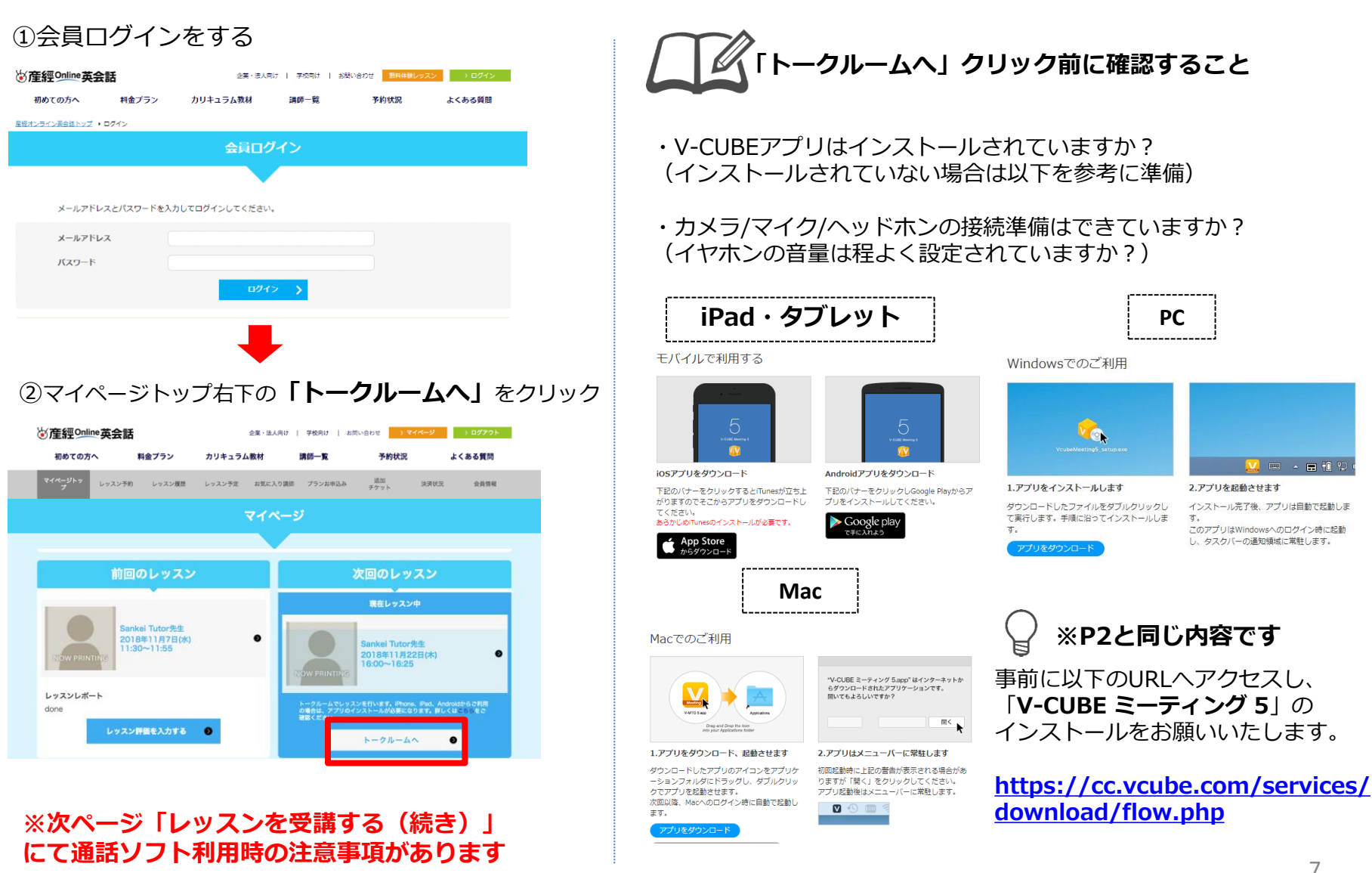

<u> .</u> = - = 11 12

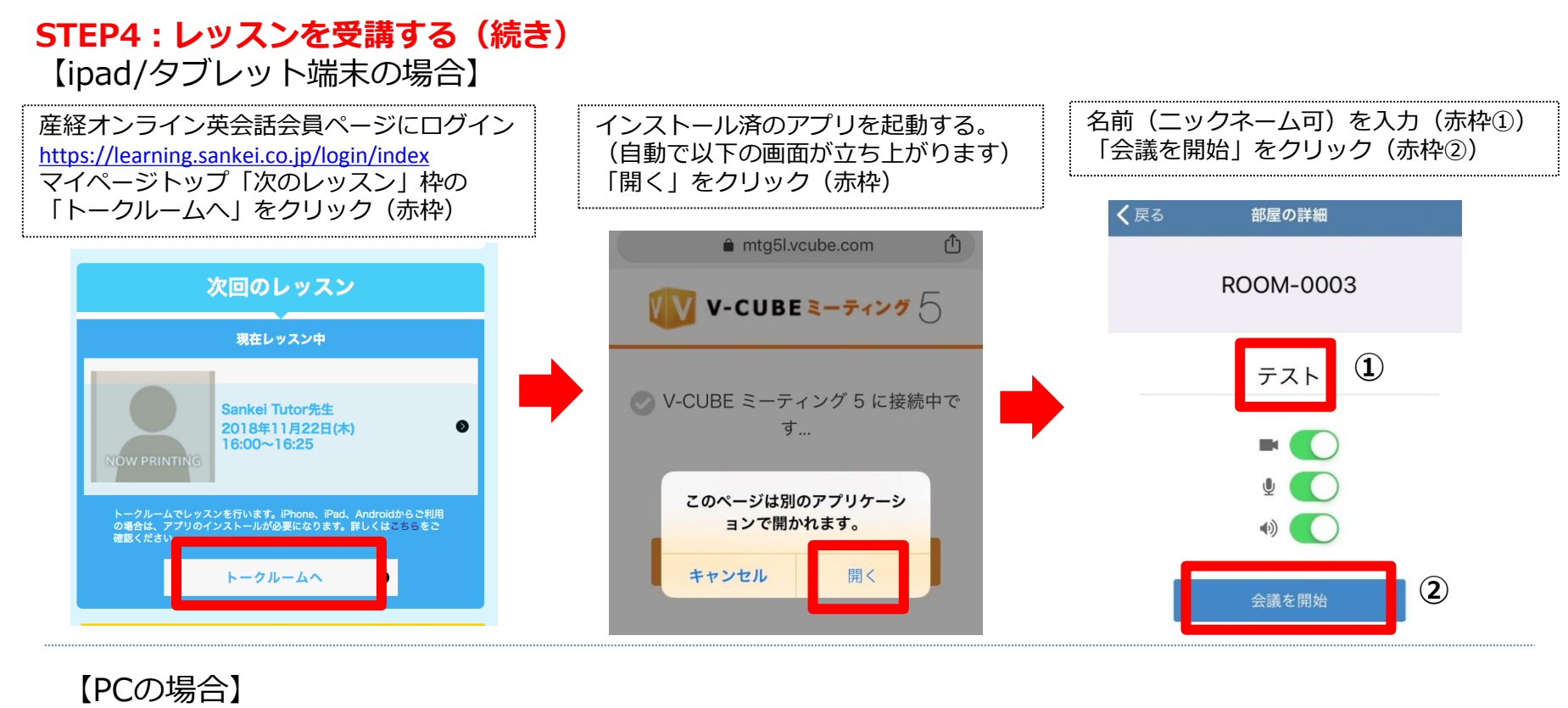

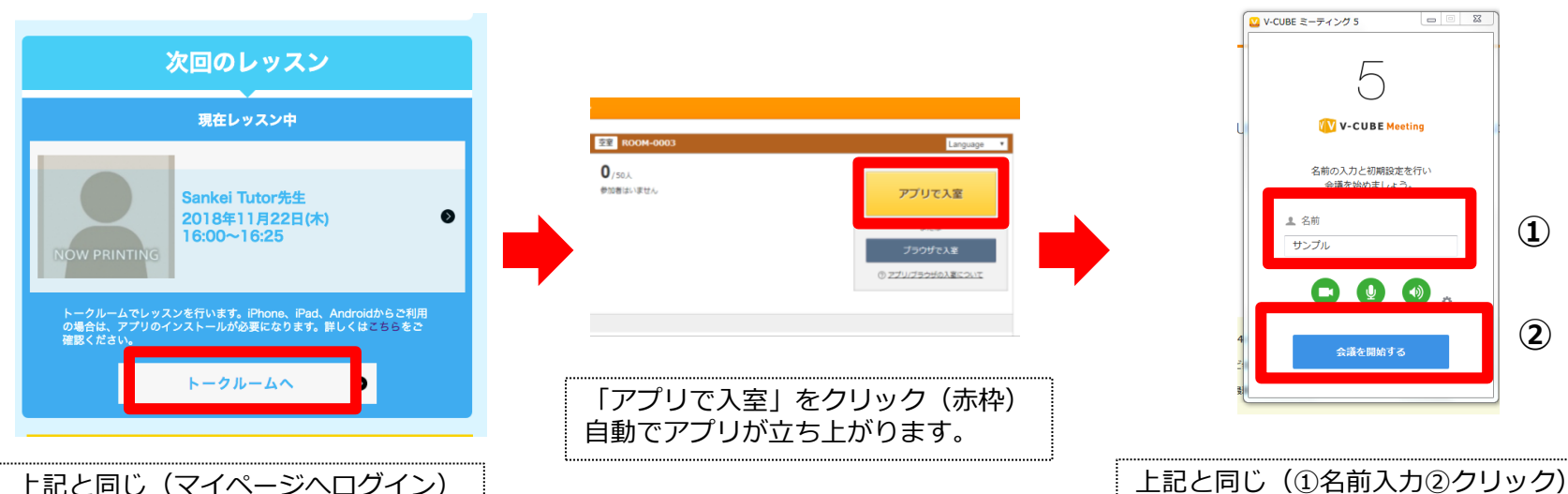

8

(2)

## STEP4:レッスンを受講する(続き) ※P6レッスン予約時にテキスト番号を入力していない場合テキストが反映されませんのでご注意ください。

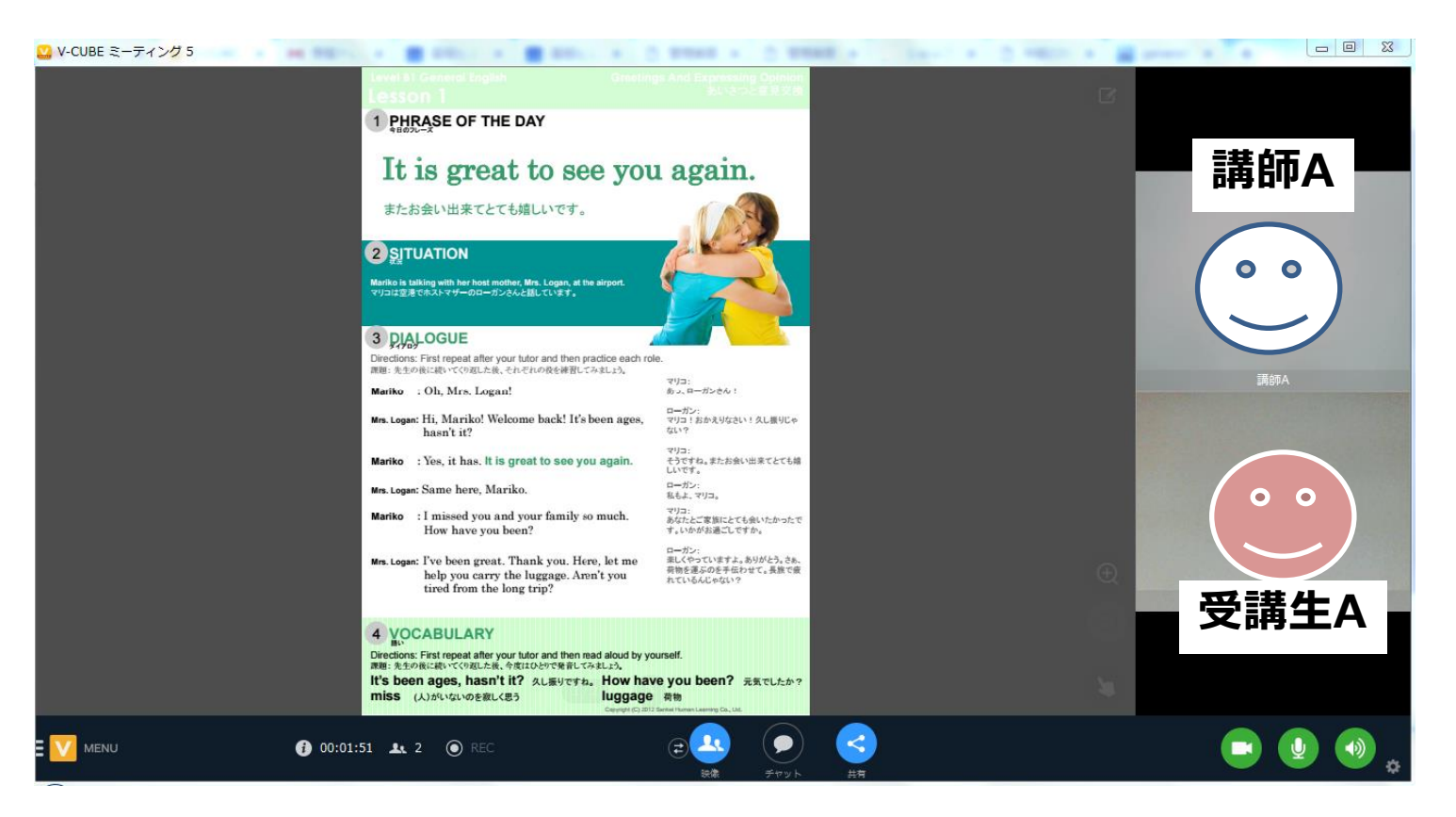

「会議を開始」をクリックするとお互いがトークルームへ入室ができます。 トークルームではお互いの顔とテキストを同じ画面で確認ができます。 ※ テキストは講師が、予約情報(テキストの種類と番号)を確認し表示しておりますので 受講生が必要な操作はございません。

※レッスン終了時

確認 会議から退出しますか? 退出する キャンセル

レッスン終了後は、右上の×をクリックすると「会議から退出しますか?」(右図) と表示されますので「退出する」をクリックしてアプリを閉じて終了してください。

# その他注意事項

・テキストについて

使用するテキストは印刷し、レッスン前に手元に持っておくことをお勧めします。

・受講環境について

2、3年以内のPCやiPad等のタブレット端末は感度の良い、マイク・カメラが付いていますのでインカムのようなマイク付ヘッドホンやカメラは不要です。もし古いPCの場合はオプションで付ける必要がある場合ありますので、その場合はご用意ください。

・「キャンセル」について

キャンセルのタイミングに関わらず、チケット消化する仕組みになっておりますのでキャンセルの場合は チケットの再発行が必要です。 チケット再発行の際は以下の「チケット再発行の際の注意事項」をご確認ください。 尚、事情によりキャンセルする場合はレッスン受講の1時間前までに行うようにしてください。 当日の突然のキャンセルはしないように心がけてください。(講師も予定を開けておりますことを御理解下さい。)

#### 【チケット再発行の際の注意事項】

以下を参考に「学校名」「お名前」「再発行が必要となったレッスン日時」「発行の理由(病気で受講が出来なかった、部活都合 で日程変更してほしい、通信トラブル等)」をご記入いただければ、3日以内にチケットを再発行いたします。 当日直前のキャンセルや悪質と思われるチケット発行依頼についてはお断りさせて頂きますので、ご注意下さい。

#### ※チケット再発行の依頼方法※

①問い合わせフォームへアクセスする https://learning.sankei.co.jp/inquiry/form

②必要事項を入力し送信する。
 学校名:産経高校
 お名前:産経太郎
 発行が必要となったレッスン日時:4月10日10:00
 発行の理由:風邪をひいてしまい、受講ができない。/部活の都合で受講できない。/通信トラブルで受講できなかった

### [産経オンライン英会話カスタマーサポート]

#### 営業時間:9:00~18:00

※土・日・祝日および当社指定の休日を除きます https://learning.sankei.co.jp/inquiry/form

# FAQ (よくあるお問い合わせ)

## <1:「トークルームへ」のボタンが出ないのでレッスンが始められません>

(ケース1)

ご指定の講師の前のレッスンが長引くと開始時間ちょうどのタイミングでトークルームが出ないケースがあります。 この点を解消すべく、講師には最長でも29分でレッスンを終了するように指導しておりますが、事情により出来ない場合もあるようです。 大変申し訳ありませんが、この事情でご自身のレッスンに支障が出た場合は、チケット再発行しますので、問い合わせまで御連絡頂けますでしょうか。 (ケース2)

一部の講師のPC環境の問題で一時通話できない状態となっている可能性がございます。

万一、ご希望の時間でレッスン不履行が続く場合には、恐れ入りますが、別の講師に変更予約することをお勧めします。 通信障害時のチケット消失は全て再発行し回数に問題がないよう、取り計らいしますので、問い合わせまで御連絡頂けますでしょうか。

## <2.V-CUBEが作動しません>

V-CUBEアプリに問題が起きている場合はあります。 以下V-CUBEのFAQをご確認ください。 アプリケーションが上手く動作しない場合は、一旦アプリを削除し、 再度インストールすることによって、解決する場合はあります。 詳しくはV-CUBEの以下のページでご確認ください。 https://jp.vcube.com/support/fag/meeting5.html

### <3.問い合わせをしたが返信を受け取っていません>

問い合わせへの返信は「soe-support@sankei.co.jp」というメールアドレスから送信しております。 問い合わせフォームへ入力したメールアドレスへ返信しておりますので ご自身のメールアドレスを入力する際に正しいものかご確認ください。 また、迷惑メールで設定されていないかご確認ください。

尚、営業時間外にいただきましたお問い合わせは営業日に順次返信致しますので 恐れいりますがお時間を頂く可能性があります旨ご了承ください。

## <4.チケット再発行の依頼をしたがチケットが発行されてません>

やむを得ないキャンセルや通信トラブルなどの事情がある場合はP10の通り、チケット再発行依頼が可能です。 ただ、問い合わせにて必要事項「学校名」「お名前」「発行の理由」「再発行が必要となったレッスン日時」が確認できない場合は本人確認ができず再発行の手続きが できません。

必ずP10の再発行依頼方法の通りに必要事項を入力して問い合わせをお願いいたします。

## [産経オンライン英会話カスタマーサポート]

**営業時間:9:00~18:00** ※土・日・祝日および当社指定の休日を除きます